# 目录

SIN参MCU 上海晟矽微电子有限公司 展的微电子 Shanghai SinoMCU Microelectronics Co., Ltd.

### 目录

| 1.Lib 库文件使用(C 例程)               | 2 |
|---------------------------------|---|
| 1.1 Lib 库文件生成                   | 2 |
| 1.1.1 先在 WinScopelDE 中建立一个工程,如: | 2 |
| 1.1.2 在软件的菜单 项目管理> 编译生成库文件      | 3 |
| 1.2Lib 文件调用                     | 4 |
| 1.2.1 建立头文件                     | 4 |
| 1.2.1 调用例程                      | 4 |
| 2.Lib 库文件使用(汇编例程)               | 5 |
| 1.1Lib 库文件生成                    | 5 |
| 1.1.1 先在 WinScopelDE 中建立一个工程,如: | 5 |
| 1.1.2 在软件的菜单 项目管理> 编译生成库文件      | 6 |
| 1.2Lib 文件调用                     | 7 |
| 附录 修改记录                         | 7 |

关于用户算法库的生成与应用

# 1.Lib 库文件使用(C 例程)

SIN参MCU 上海晟矽微电子有限公司 最的微电子 Shanghai SinoMCU Microelectronics Co., Ltd.

### 1.1 Lib 库文件生成

### 1.1.1 先在 WinScopeIDE 中建立一个工程,如:

选择 MC32P7511(一般在库中最好不要涉及到具体型号的外设资源,仅纯算法处理),而且参数也都是通过参数或指针传递处理工程名称暂定为 lib\_fun,同时添加 一个文件 lib\_fun.c 到工程中,显示如下图所示:

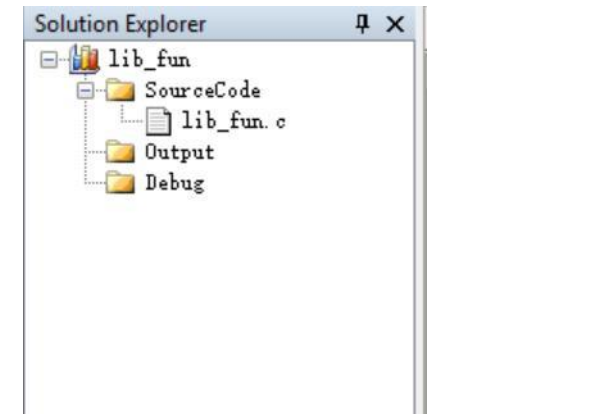

建好工程之后,开始进行算法函数的编写。例子中定义了两个函数, fun\_001,fun\_002.具体代码如下:

```
void fun_001( unsigned char *rfDataBuf,unsigned char lenght)
{
    unsigned char i;
    //unsigned char temp;
    for(i=0;i<lenght;i++)
    {
        // temp=*(rfDataBuf+i);
        // *(rfDataBuf+i)=temp+1;
        *(rfDataBuf+i)=*(rfDataBuf+i)+1;
    }
}
unsigned int fun_002(unsigned char x,unsigned char y)
{
    unsigned char temp;
}</pre>
```

```
SINSMCU 上海晟矽微电子有限公司
  晨的微电子 Shanghai SinoMCU Microelectronics Co., Ltd. 系统应用部
  temp=x+1;
  return temp+y;
}
```

### 1.1.2 在软件的菜单 项目管理--> 编译生成库文件

| Å WinScope IDE V1.3bt 2017-0 | )4-20 | - [H:\Dat | tasheet\BL | E\WinSco | peIDE_Beta_v1.08.04_2(                                     |
|------------------------------|-------|-----------|------------|----------|------------------------------------------------------------|
| 文件(F) 编辑(E) 查看(V)            | 项目    | 管理(P)     | 调试(D)      | 工具(T)    | 帮助(H)                                                      |
| 🗟 🚯 🕅 🗐 🕄                    |       | 新建项       | 目          |          | 🌏 🕜 OSCCAL:                                                |
| i 🗋 💕 🖬 🎒 🐰 🗈                |       | 打开项       | 目          |          | 律律教 🕢 //                                                   |
| 12                           |       | 关闭项       | 目          |          |                                                            |
| Solution Explorer            | ٢     | 编译/汇      | 编          |          |                                                            |
| Iib_fun<br>III_SourceCode    |       | 生成代       | 码          |          | 001 (unsigne                                               |
| Uutput                       |       | 重新生       | 成代码        |          |                                                            |
| Debug                        |       | 重新生       | 成代码并下      | 裁        | ned char i;                                                |
|                              |       | 编译生       | 成库文件       |          | <pre>signed char t i=0;i<lenght;< pre=""></lenght;<></pre> |
|                              | Т     | 6         | 50         | {        | -                                                          |
|                              |       | 7         | 7          | /        | <pre>// temp=*(rfI</pre>                                   |
|                              |       | 8         | 3          |          | // *(rfDataBu                                              |
|                              |       | 9         | 9          | 1        | *(rfDataBuf+i                                              |
|                              | - 11  | 10        | )          |          |                                                            |

点击之后,会对当前 C 文件进行编译,同时在工程目录下会生成一个与 C 文件 相同名字的 XXX.lib 文件。编译的过程中,如果语法有错误,软件会给出对应 的提示。

SIN参MCU 上海晟矽微电子有限公司 最的微电子 Shanghai SinoMCU Microelectronics Co., Ltd.

系统应用部

### 1.2Lib 文件调用

| 19 RAH AG        | 类型                                                                                                    |
|------------------|----------------------------------------------------------------------------------------------------|
| 2018/12/28 15:17 | 文件夹                                                                                                    |
| 2018/12/28 15:17 | 文件夹                                                                                                    |
| 2020/2/24 16:11  | 文件夹                                                                                                    |
| 2018/12/29 16:35 | LIB 文件                                                                                                    |
| 2018/12/29 16:50 | C 文件                                                                                                    |
| 2018/12/26 13:56 | H 文件                                                                                                    |
| 2020/2/24 16:11  | PROJ 文件                                                                                                    |
|                  | 2018/12/28 15:17<br>2018/12/28 15:17<br>2020/2/24 16:11<br>2018/12/29 16:35<br>2018/12/29 16:50<br>2018/12/26 13:56<br>2020/2/24 16:11 |

注: 需将生成的 Lib 文件拷贝至工程目录下。如下图:

### 1.2.1 建立头文件

头文件主要用来对库文件中的函数进行声明,同时也是提供给用户调用函数时能知道库中函数的名字、参数等内容。

#ifndef \_\_LIB\_TEST\_H
#define \_\_LIB\_TEST\_H

extern void fun\_001( unsigned char \*rfDataBuf,unsigned char lenght); extern unsigned int fun\_002(unsigned char x,unsigned char y);

#### #endif

到此,库的建立就结束了。在后期的使用中,需要把头文件和库文件拷到相应的 工程中进行调用。

### 1.2.1 调用例程

```
#include "MC32P7511.h"
#include "lib_test.h"
uchar data[10];
void main()
{
    uchar i;
    uint temp2;
```

SIN参MCU 上海晟矽微电子有限公司 晟的微电子 Shanghai SinoMCU Microelectronics Co., Ltd.

系统应用部

uchar \*pt;

| asm                 |                      |
|---------------------|----------------------|
| ;lab_clear_ram:     |                      |
| movai               | 0x7f ;first ram addr |
| movra               | FSR0                 |
| ;lab_clear_loop:    |                      |
| clrr                | INDF0                |
| djzr                | FSR0                 |
| goto                | \$-2 ;lab_clear_loop |
| endasm;             |                      |
|                     |                      |
| for(i=0;i<10;i++)   |                      |
| data[i]=i;          |                      |
|                     |                      |
| pt=data;            |                      |
| fun_001( pt,10);    |                      |
| temp2=fun_002(3,2); |                      |
|                     |                      |
| IOP1=data[1];       |                      |
| FSR0=(uchar)temp2;  |                      |
| FSR1=temp2>>8;      |                      |
| •                   |                      |
| while(1);           |                      |
| }                   |                      |
| -                   |                      |

如上面例子中,定义了一个 uchar 类型的数组,数组调用了 fun\_001 进行处理,处理之后原来 0-9 的数据,应变成了 1-10。fun\_002 调用之后,temp2 的值应该 变成了 6。

# 2.Lib 库文件使用(汇编例程)

## 1.1Lib 库文件生成

### 1.1.1 先在 WinScopeIDE 中建立一个工程,如:

选择 MC30P6080(一般在库中最好不要涉及到具体型号的外设资源,仅纯算法处理),处理工程名称暂定为 asm\_lib\_fun,同时添加一个文件 asm\_lib\_fun.asm 到工程中,显示如下图所示:

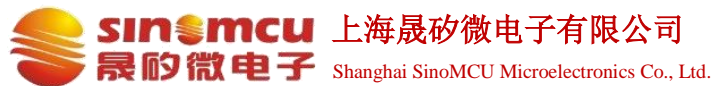

系统应用部

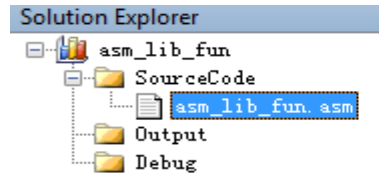

```
建好工程之后,开始进行算法函数的编写。例子中定义了一个函数,fun1.具体代
码如下:
```

;#include "mc30p6080.inc"

global fun1 ;必须要加 global 修饰

code ; 定义一个代码段, 不指定程序起始地址

fun1:

NOP nop ;.... nop return end

### 1.1.2 在软件的菜单 项目管理--> 编译生成库文件

| 3           | 文件(F) 编辑(E) 查看(    | /) 项    | 目管理(P) 调试(D) | ) 工具( | T) 帮!   | 助(H)                                |
|-------------|--------------------|---------|--------------|-------|---------|-------------------------------------|
| 1           | 😫 🔛 🎊 اعلا         | 2       | 新建项目         |       | - 4 -   | • 🔹 📲 譚 🐼 🤡 / 🕼 //🙀 🕢 % 🏷 Goto • 🔆  |
| 1           | 1 (#   El 🛛   7) P | ()      | 打开项目         |       | OSCCA   | AL :                                |
| M           | CU OPTION值         |         | 关闭项目         |       | 程序编辑    |                                     |
| ÷ r         | MC30P6080 💞        | 1       | 编译/汇编        |       | asm lib | o fun.asm                           |
|             | ) 3F08             |         | 生成代码         |       | 1       | <pre>#include "mc30p6080.inc"</pre> |
| : (         | ) 1842             |         | 重新生成代码       |       | 2       | ,                                   |
| • L<br>• =: |                    |         | 重新生成代码并下     | 载     | 3       | global fun1 ; 心须要加globa             |
| OH:         | Z 🕴 🔚              | _       | 编译生成库文件      |       | 4       |                                     |
|             | MODE               | 1K⊋⊤ro  | 11 快式        |       | -       |                                     |
|             | ROTP               | OTP低功   | 耗模式关闭        |       | 5       | code ; 定义一个代码段,不                    |
|             | LVRPD              | 休眠模式    | 代不关闭LVR      |       | 6       |                                     |
|             | SPDS               | 低速开启    | 3            |       | 7       | fun1:                               |
|             | RESSEL             | 0:80K   |              |       | 8       | NOP                                 |
|             | WDTT               | 111:PWR | T=TWDT=18ms  |       |         | NOL                                 |
|             | LVRS               | LVR电压   | =1.2V(关闭)    | =     | 9       | nop                                 |
|             | MCLRE              | 屏蔽外音    | Ø复位功能        |       | 10      | ;                                   |
| 2           | MCUSEL             | 义隆      |              |       | 11      | nop                                 |
|             | PPPOPT             | 非要方型    | 23.5         |       |         | L .                                 |

SIN参MCU 上海晟矽微电子有限公司

**最的微电子** Shanghai SinoMCU Microelectronics Co., Ltd. 系统应用部

点击之后,会对当前 C 文件进行编译,同时在工程目录下会生成一个与 C 文件相同名字的 XXX.lib 文件。编译的过程中,如果语法有错误,软件会给出对应的提示。

### 1.2Lib 文件调用

注: 需将生成的 Lib 文件拷贝至工程目录下。如下图:

| 名称                   | 1 | 修改日期      |       |
|----------------------|---|-----------|-------|
| 퉬 Debug              | 2 | 2020/2/24 | 16:30 |
| 퉬 Output             | 2 | 2020/2/26 | 11:33 |
| 🌗 System             | 2 | 2020/2/26 | 11:32 |
| 🗃 asm_lib_fun.lib    | 2 | 2020/2/26 | 11:18 |
| test_6080_asm.asm    | 2 | 2020/2/26 | 11:35 |
| 🔺 test_6080_asm.Proj | 2 | 2020/2/26 | 11:35 |
|                      |   |           |       |

例程:

#include "mc30P6080.inc"

```
extern fun1 ; 须声明为外部函数
org 0x100
goto start
start:
nop
call fun1
nop
end
```

## 附录 修改记录

| 版本    | 时间         | 修改人 | 备注 |
|-------|------------|-----|----|
| V0.01 | 2020.02.26 | 吕亚磊 | 新建 |
|       |            |     |    |
|       |            |     |    |
|       |            |     |    |